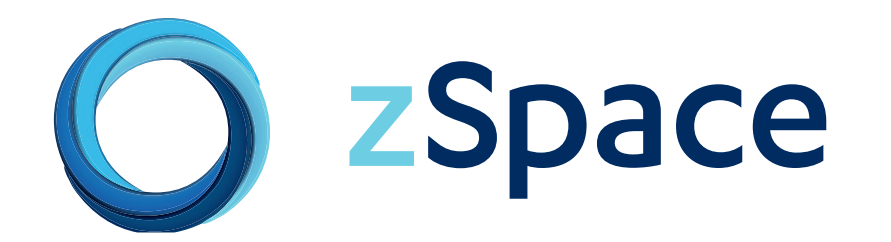

# **Getting Started with zSpace**

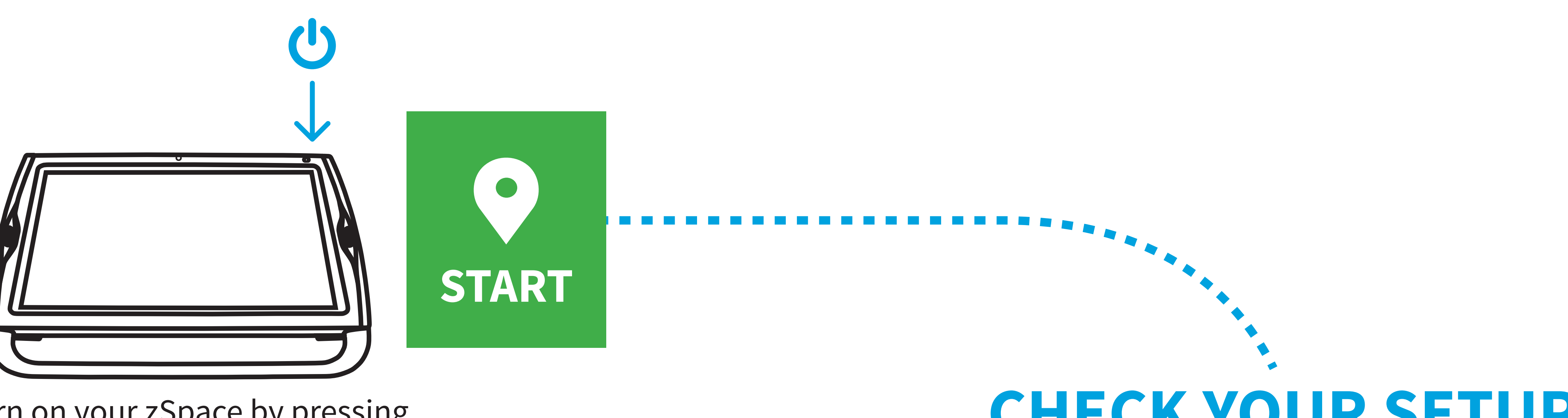

Turn on your zSpace by pressing the power button on the top right.

# **CHECK YOUR SETUP**

Sit close to your zSpace and centered in front of the screen.

Avoid sitting too far away from the system or too low in your chair.

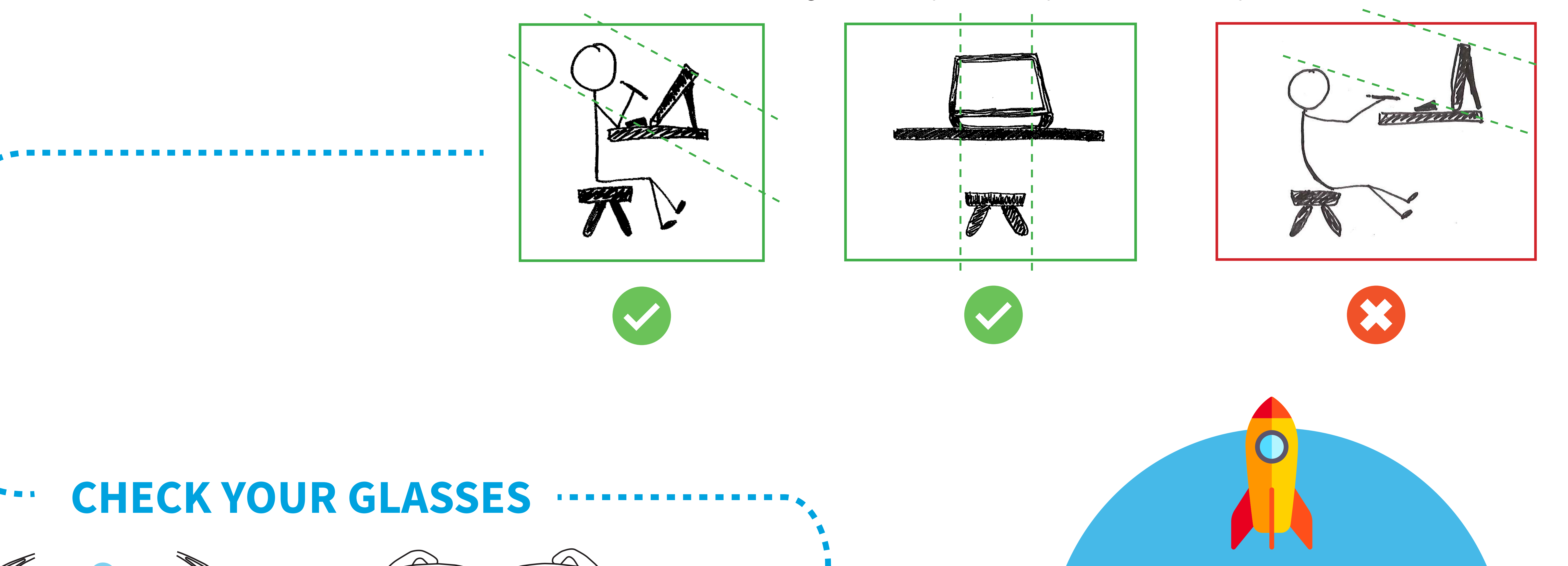

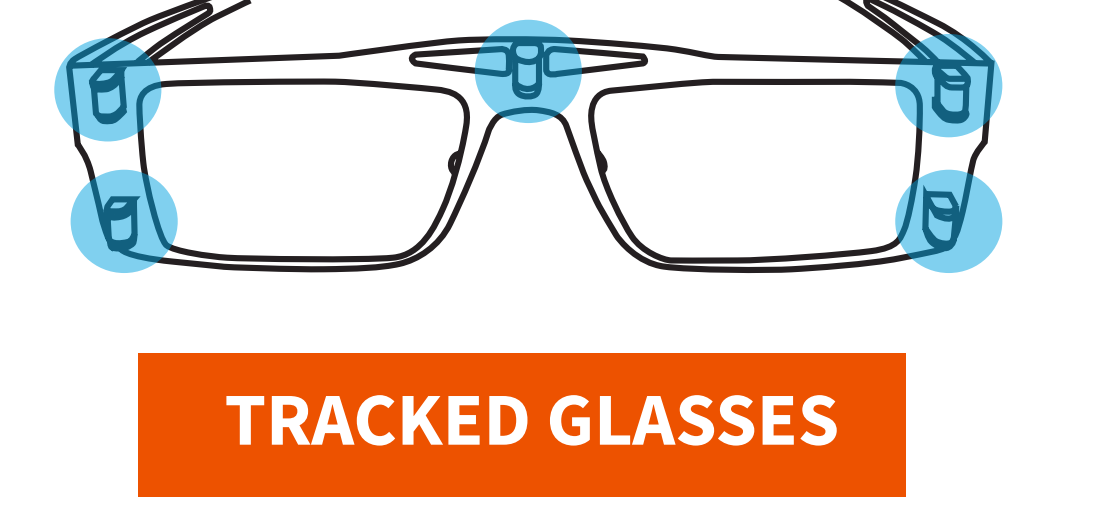

Wear these to see in 3D

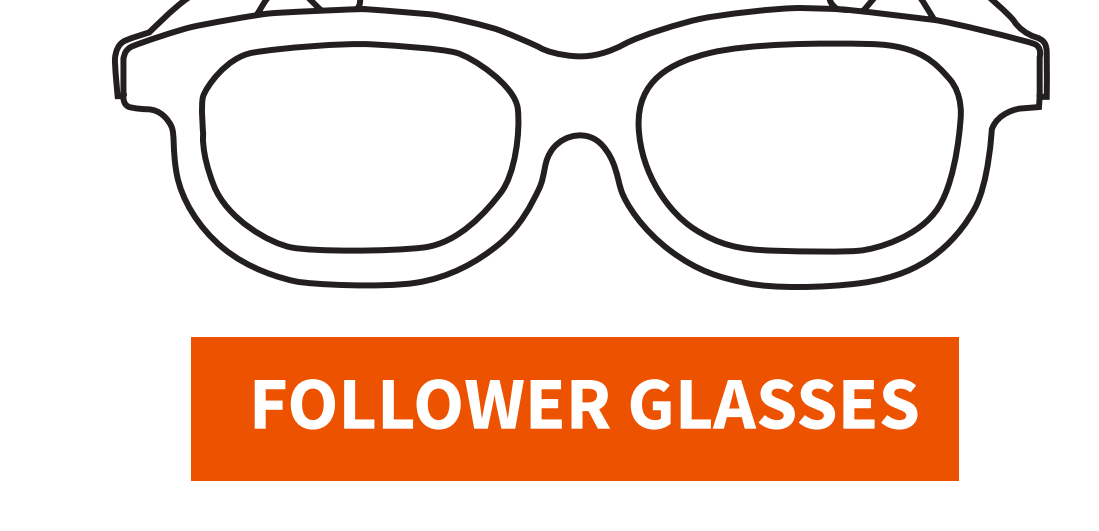

Wear these to see in 2D

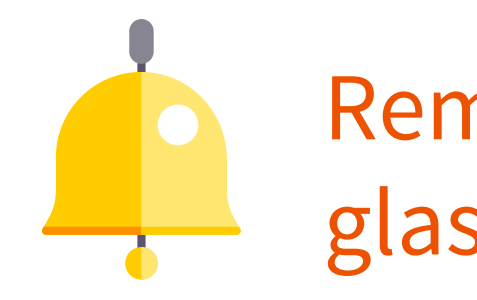

Remember, only <u>ONE</u> pair of tracked glasses can be used for each zSpace.

OR

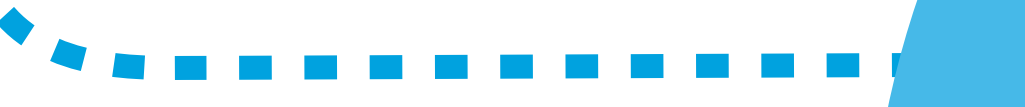

# LAUNCH AN APP

Use your mouse to double-click a zSpace App icon!

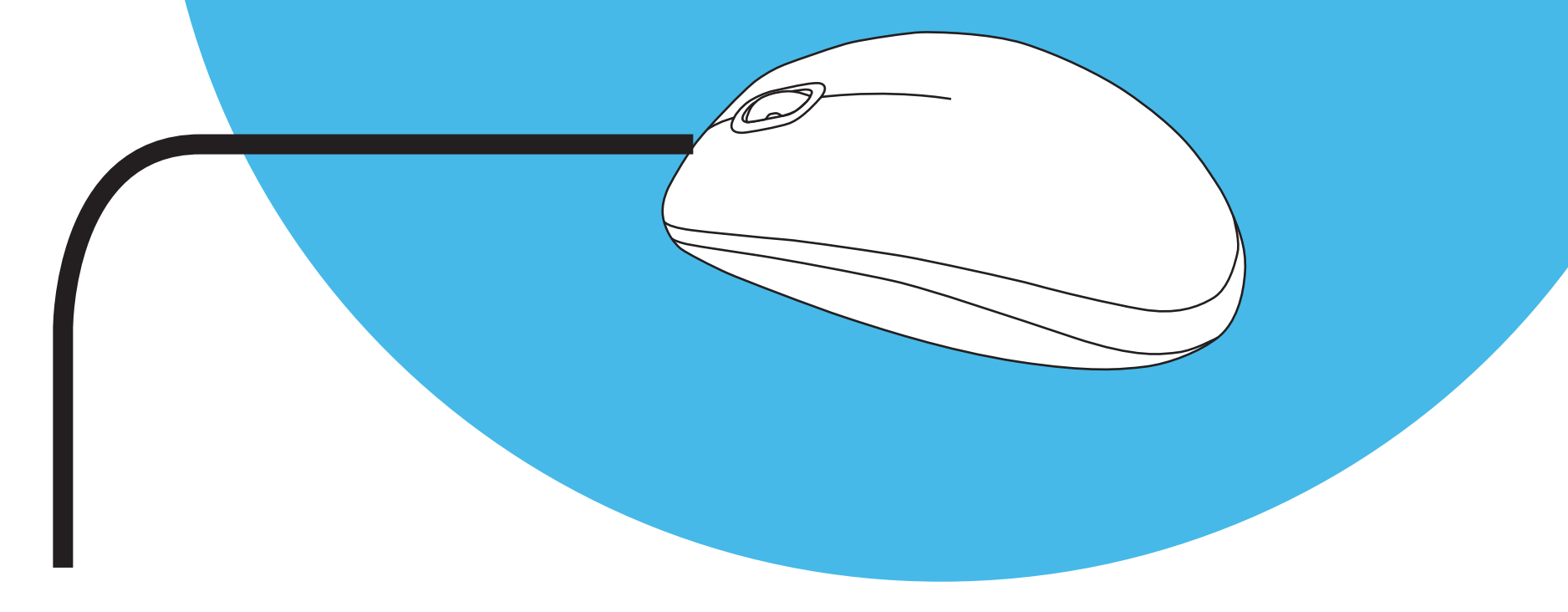

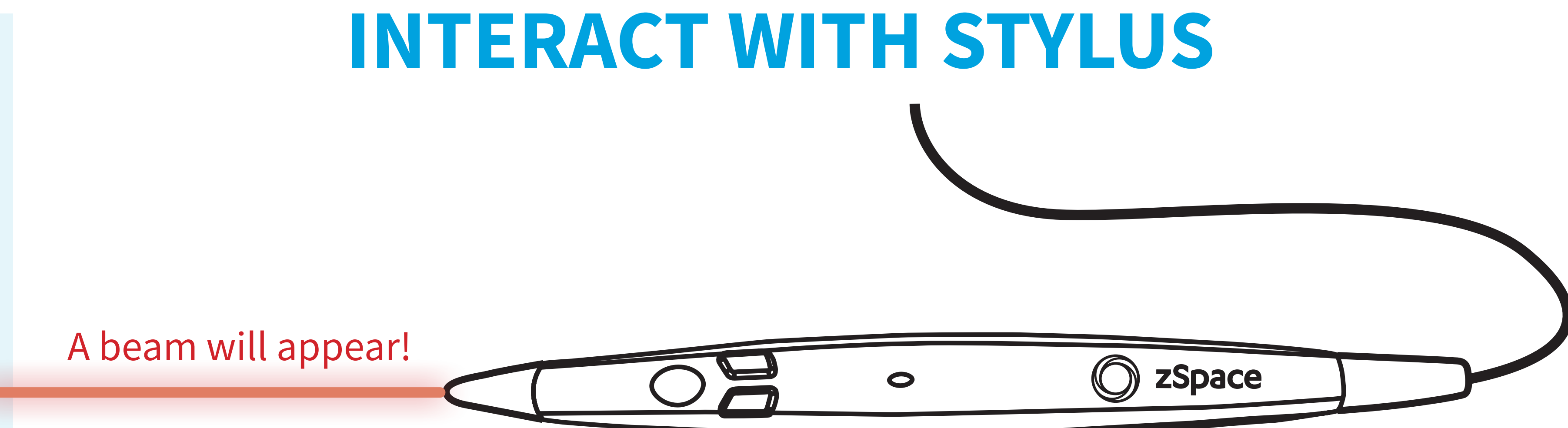

What if my stylus beam disappears?

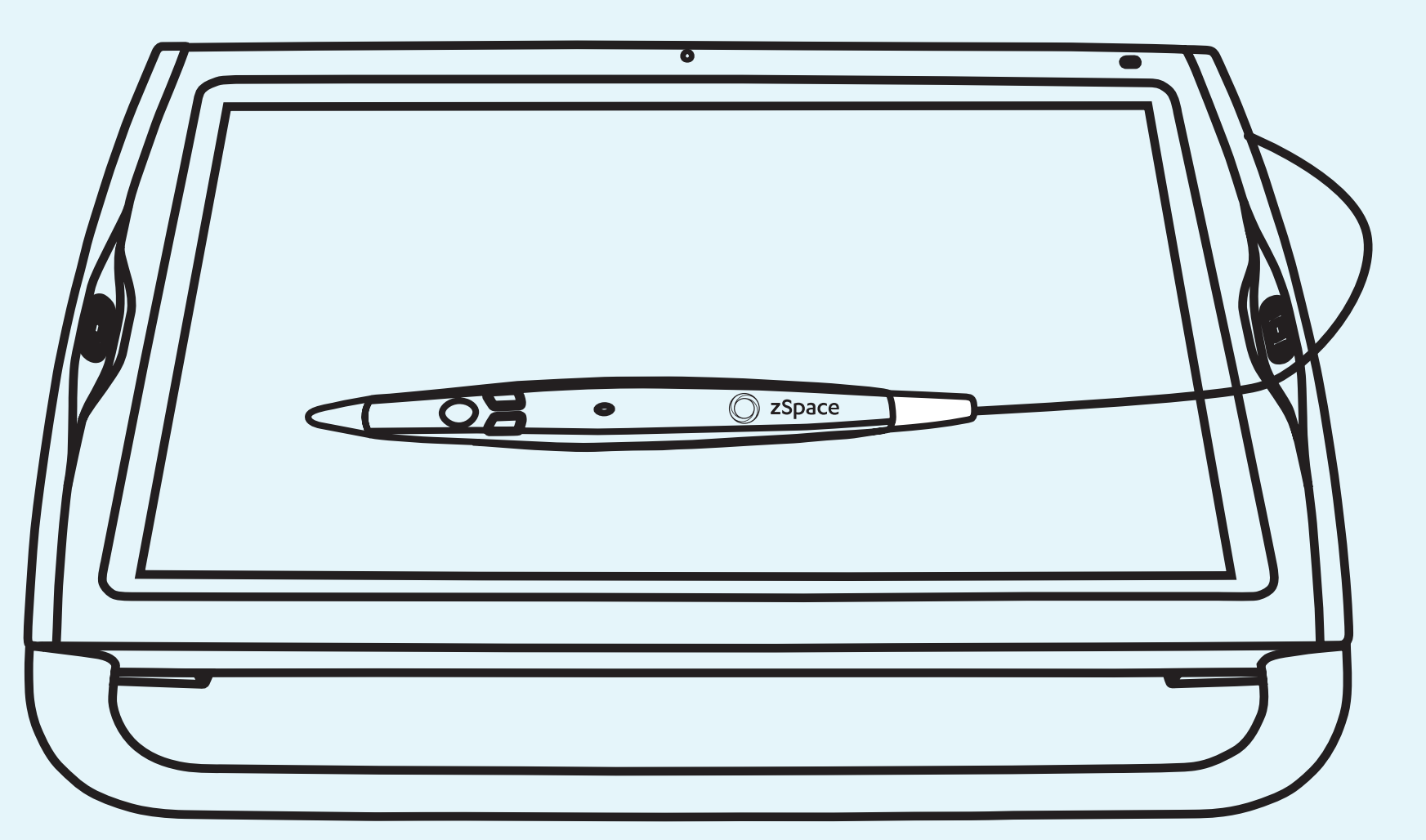

Hold the stylus still for a second, and the beam will reappear!

Use the buttons to select or take action where the beam is pointing.

# For ideas and help with zSpace applications, visit **SHED**?

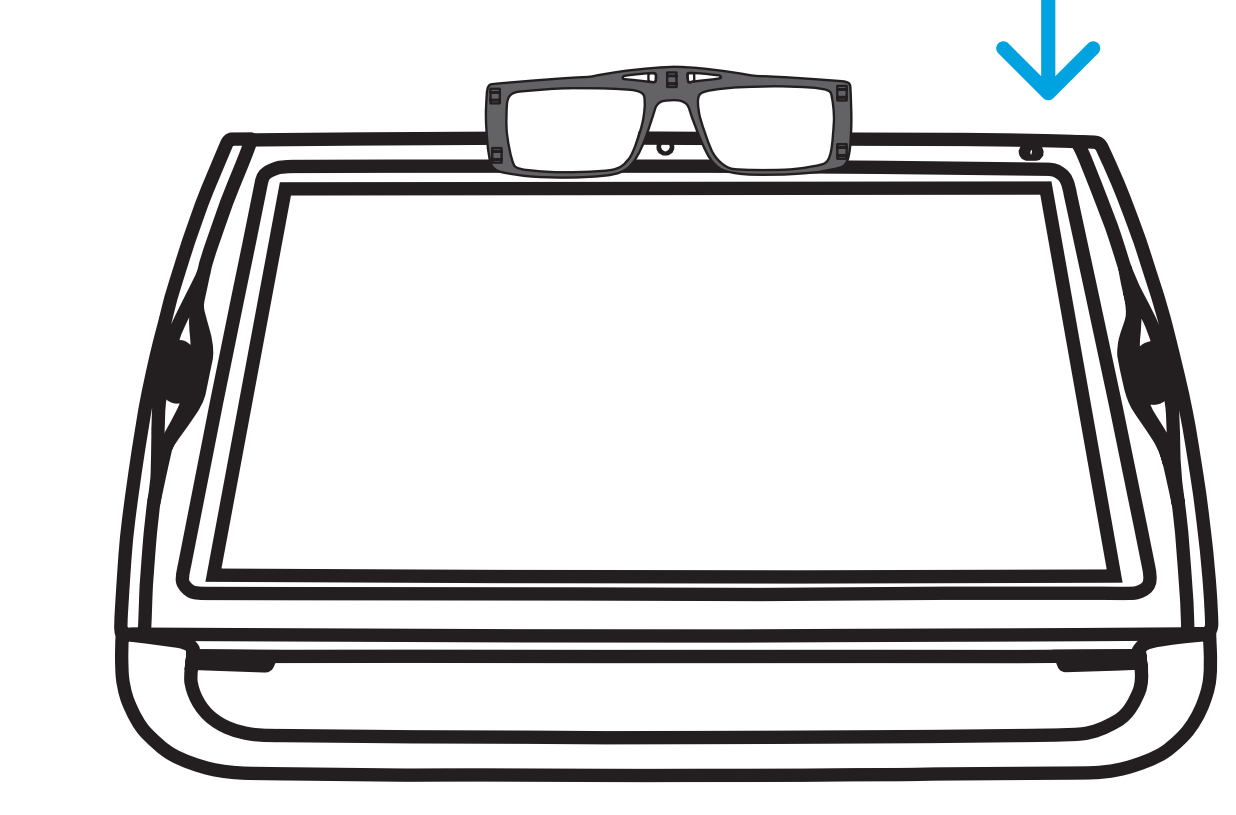

Turn off your zSpace by pressing the power button on the top right.

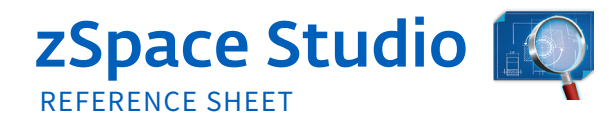

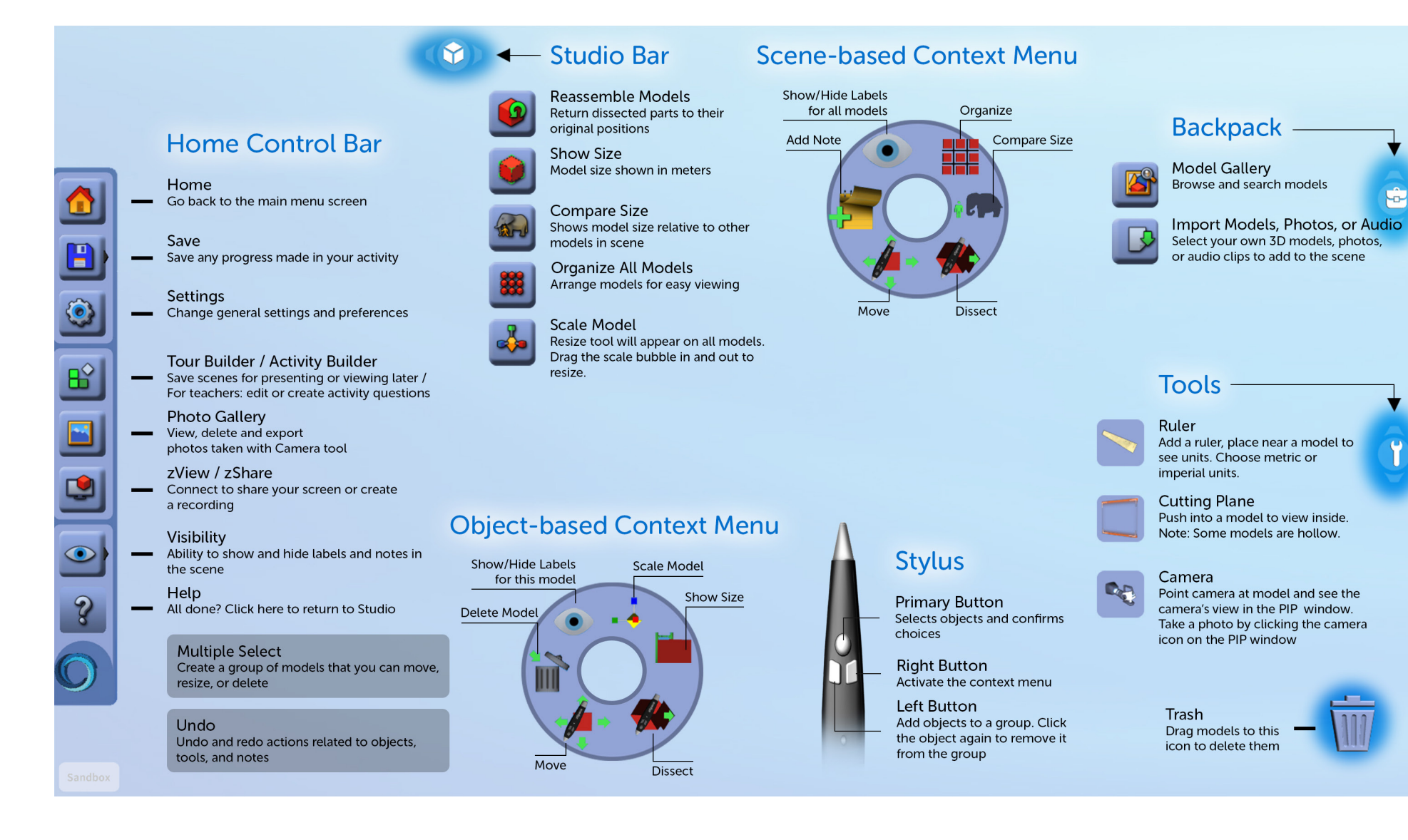

ŵ

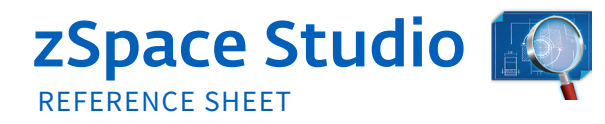

| ACTION                                                                      | KEYBOARD COMMAND                     |
|-----------------------------------------------------------------------------|--------------------------------------|
| STYLE MODES                                                                 |                                      |
| Switch stylus modes (move & dissect)                                        | Spacebar                             |
| TOOLS                                                                       |                                      |
| Take a photo when using the Tools Camera                                    | Hold camera w stylus and press Enter |
| COMMON ACTIONS                                                              |                                      |
| Select Model                                                                | Left button select                   |
| Select All / Deselect All                                                   | CTRL-A / A                           |
| Undo/Redo                                                                   | CTRL-Z / CTRL+Y                      |
| Model Gallery open and close                                                | М                                    |
| Delete Model                                                                | Hold model w/ stylus + Delete        |
| Duplicate                                                                   | CTRL-D, D                            |
| Rotate a model held by the stylus                                           | All 4 arrow keys                     |
| MENUS                                                                       |                                      |
| Perform "Save" action (prompts "Save As"<br>dialog if it is the first save) | CTRL-S                               |
| Open / Close the Help Screen                                                | F1                                   |

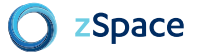

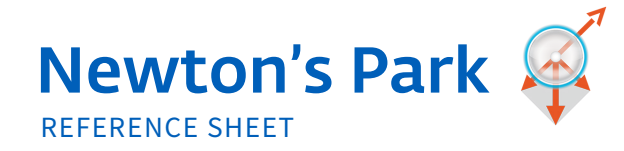

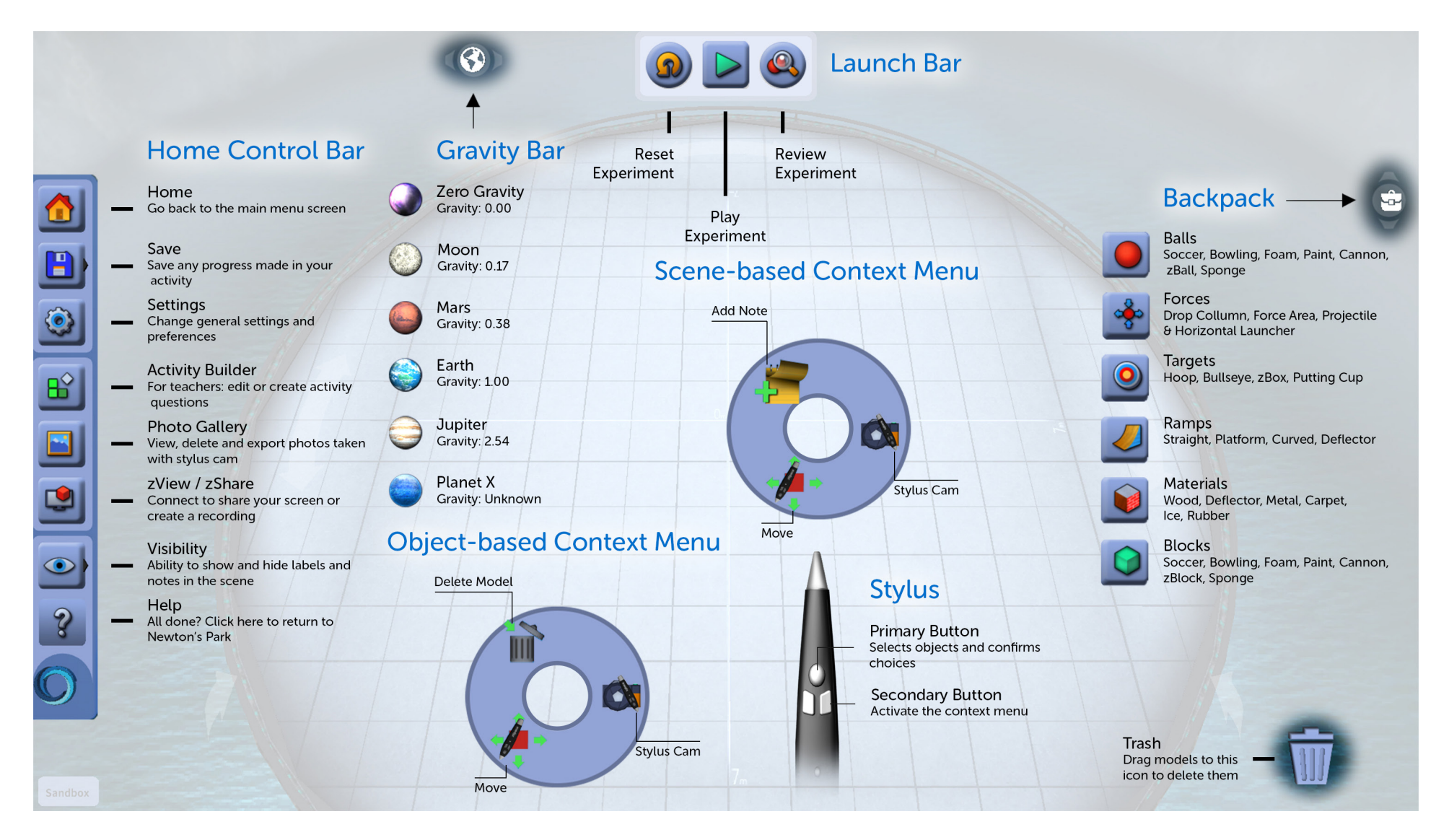

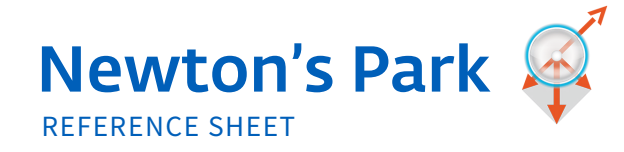

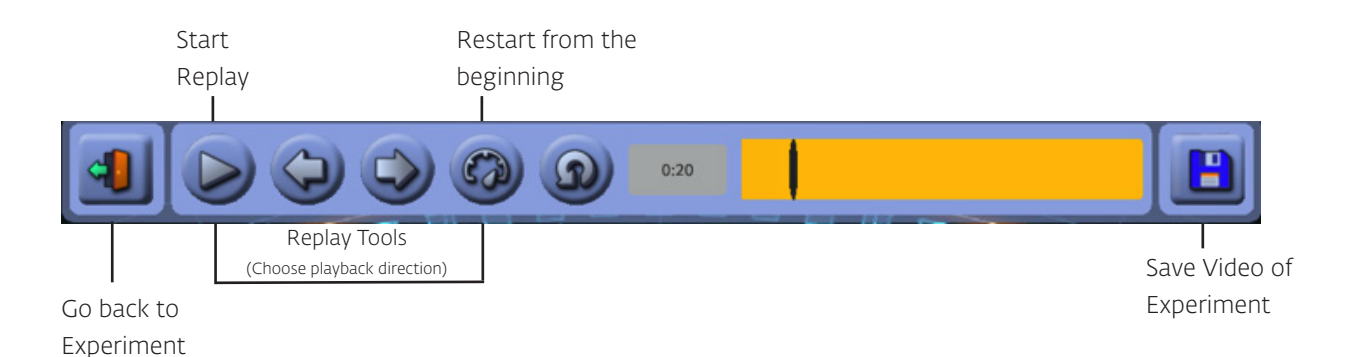

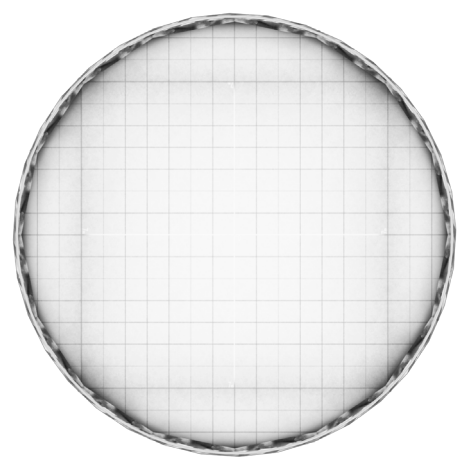

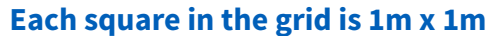

| FUNCTION                                                                 | KEYBOARD COMMAND              |
|--------------------------------------------------------------------------|-------------------------------|
| EXPERIMENT TOOLS                                                         |                               |
| Launch / Reset Experiment                                                | Spacebar                      |
| Open Replay and Evaluate Mode                                            | E                             |
| Delete Model                                                             | Hold model w/ stylus + Delete |
| Platform Tilt and rotate                                                 | All 4 arrow keys              |
| Evaluation Mode - Move frame-by-frame through time slider                | Left & Right arrow keys       |
| Perform "Save" action (prompts "Save As" dialog if it is the first save) | CTRL-S                        |
| Reset the scene                                                          | F5, CTRL-R                    |
| Open / Close the Help Screen                                             | F1                            |

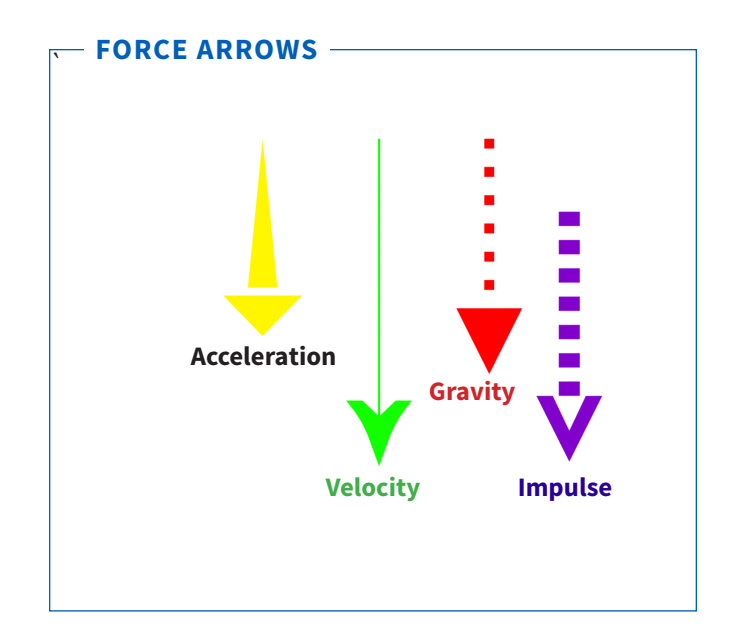

O zSpace

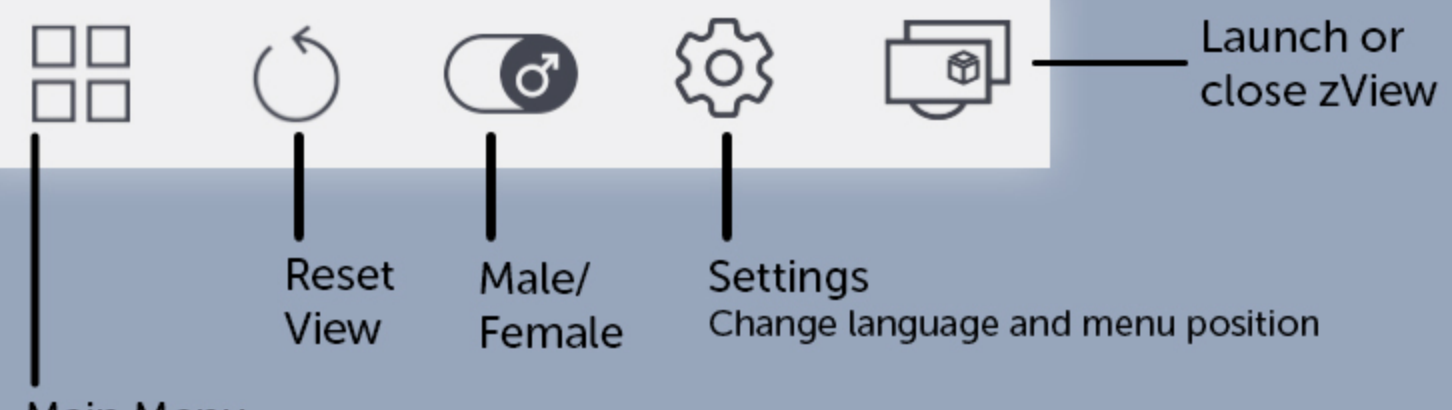

Main Menu Body regions, quizzes, animations

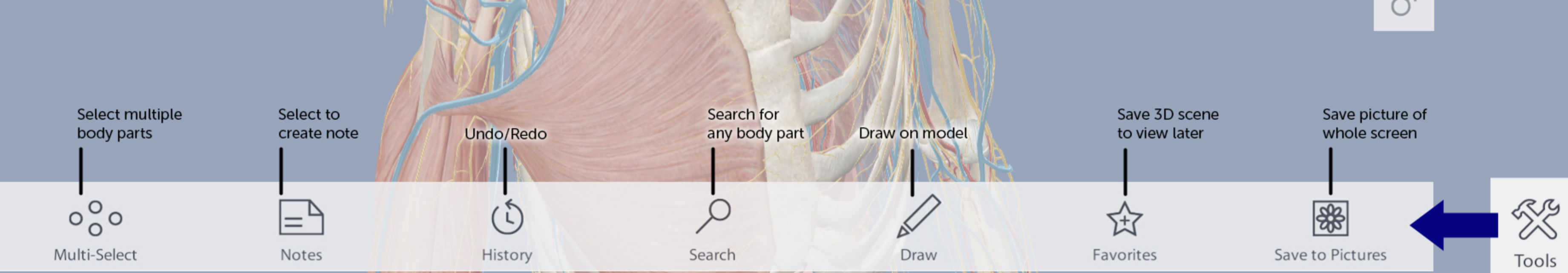

Choose systems to add to the model (select again to remove systems)

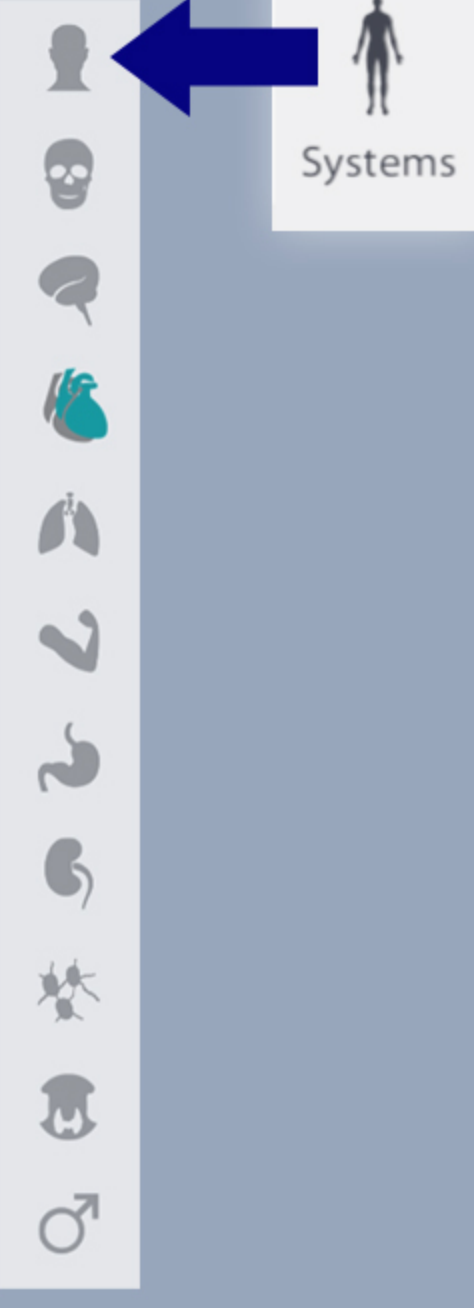

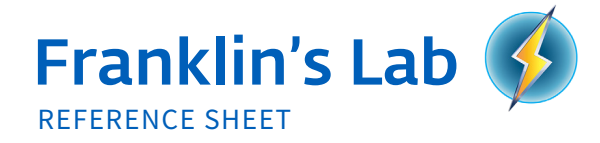

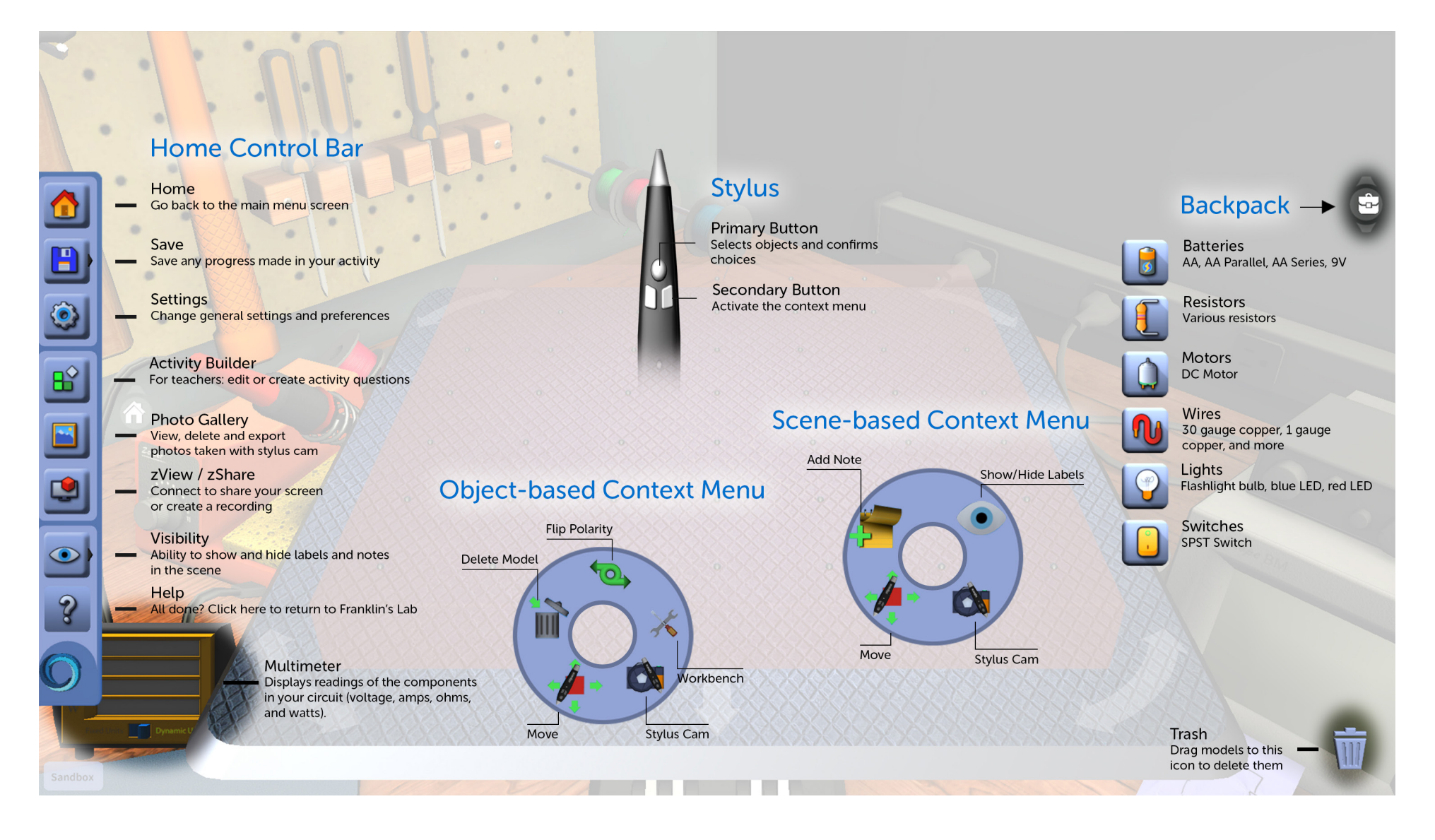

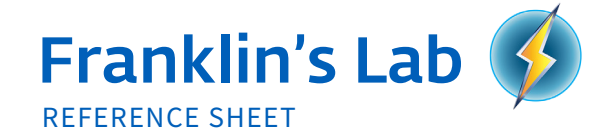

| FUNCTION                                                                        | KEYBOARD COMMAND               |
|---------------------------------------------------------------------------------|--------------------------------|
| Tilt and rotate the breadboard                                                  | Arrowkeys                      |
| Enter workbench mode                                                            | W                              |
| Duplicate                                                                       | CTRL, CTRL-D, D                |
| Delete model                                                                    | Select model w stylus + Delete |
| Perform "Save" action (prompts "Save As" dialog if it is the first save)        | CTRL-S                         |
| Reset the scene                                                                 | F5, CTRL-R                     |
| Opening Activity Builder                                                        | В                              |
| Open / Close the Help Screen                                                    | F1                             |
| Scroll through activities and categories in Content Menu                        | Up & down arrow keys           |
| Change focus between the categories list and the activity tiles in Content Menu | Right & left arrow keys        |

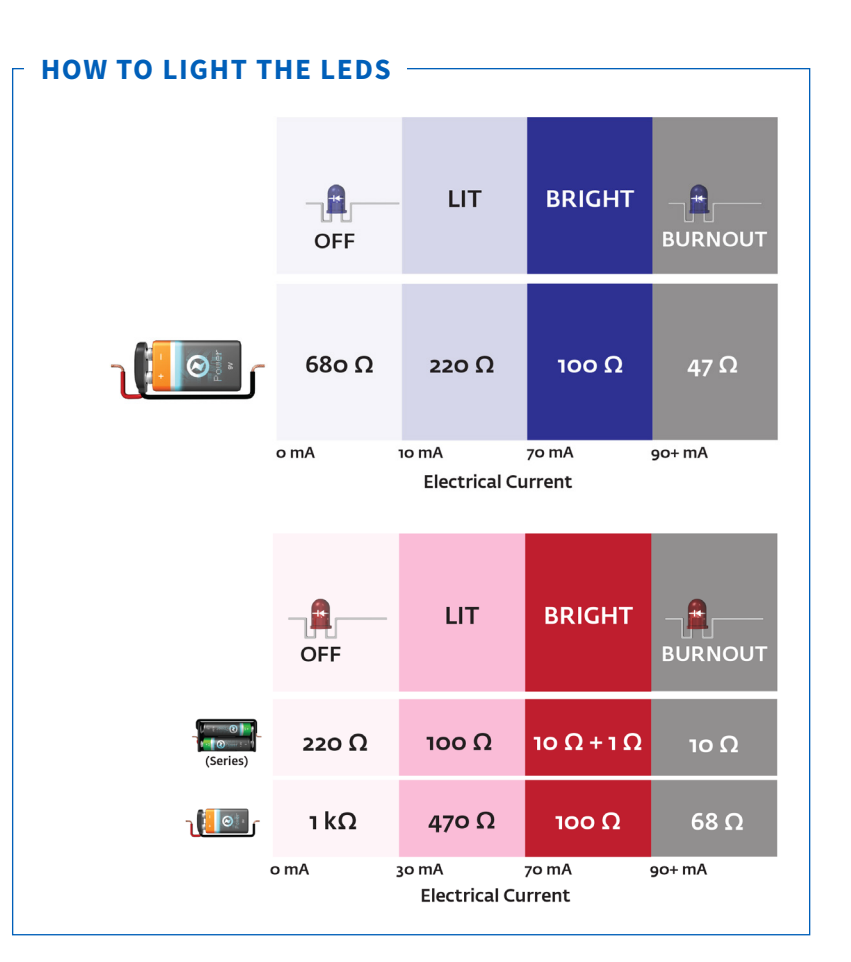

### HOW TO START THE MOTOR

The amount of current ( I ) will change the speed of the motor. Minimum current required for motor to spin: 100 mA Motor will burn out when 2 A or more current reaches the motor.

Ohm's Law: V = IR

Where **V** = volts provided by the battery

I = amps of current traveling through the circuit

**R** = ohms of resistance provided by resistors or the circuit parts such as LED and motor

### - WORKBENCH TROUBLESHOOTING

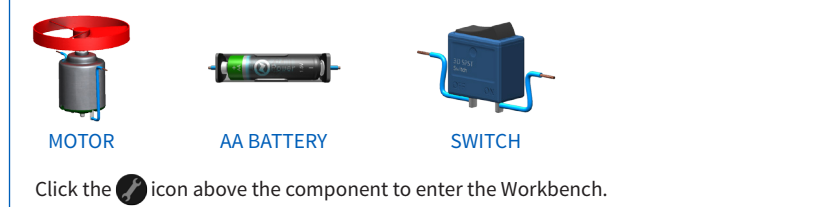

Review the parts of the component to determine if anything is broken or missing.

Use the inventory to replace or add parts.

Click on the 🕔 icon to exit the Workbench and return the component to the breadboard.

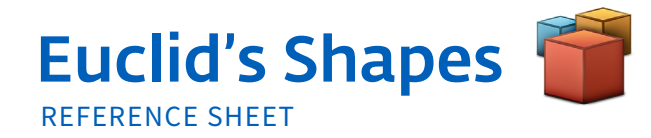

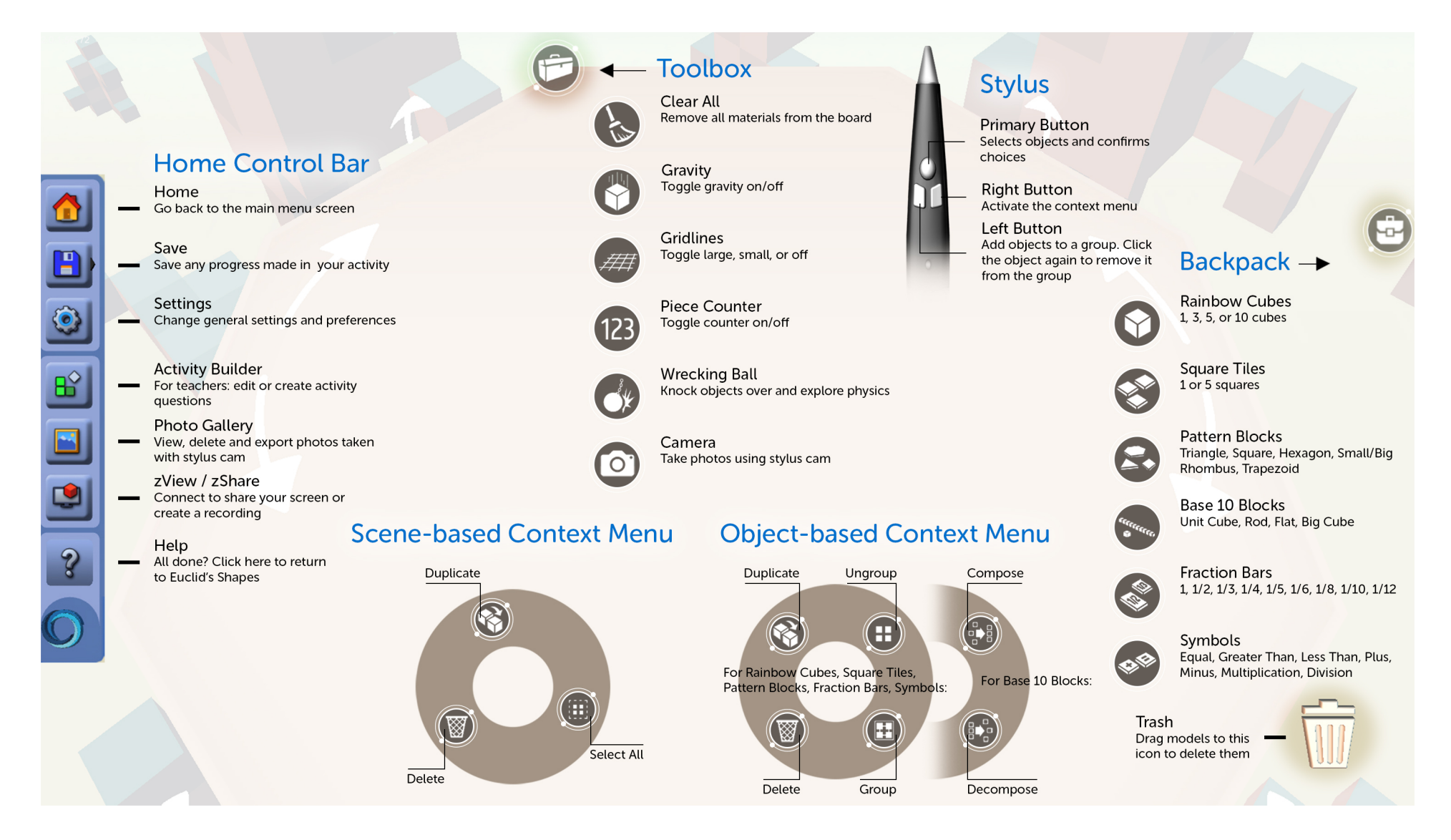

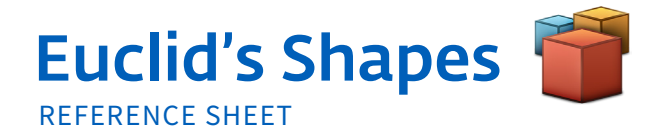

| FUNCTION                                                                            | KEYBOARD COMMAND                           |  |
|-------------------------------------------------------------------------------------|--------------------------------------------|--|
| Toggle the intersected/hovered object as part of or not part of the selection group | Spacebar                                   |  |
| COMMON ACTIONS                                                                      |                                            |  |
| Tilt and rotate the table                                                           | Arrow keys                                 |  |
| Group & Ungroup / Compose & Decompose                                               | Select objects w Left button, then press G |  |
| Toggle the intersected/hovered object as part of or not part of the selection group | Spacebar                                   |  |
| Delete object                                                                       | Hold model w/ stylus + Delete              |  |
| Select / deselect all objects in the scene                                          | CTRL-A or A                                |  |
| MENUS                                                                               |                                            |  |
| Perform "Save" action (prompts "Save As" dialog if it is the first save)            | CTRL-S                                     |  |
| Reset the scene                                                                     | F5 or CTRL-R                               |  |
| Duplicate / duplicate selection group                                               | CTRL-D, D                                  |  |
| Open / Close the Help Screen                                                        | F1                                         |  |

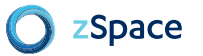

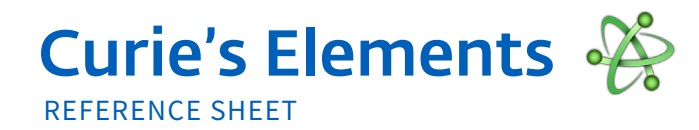

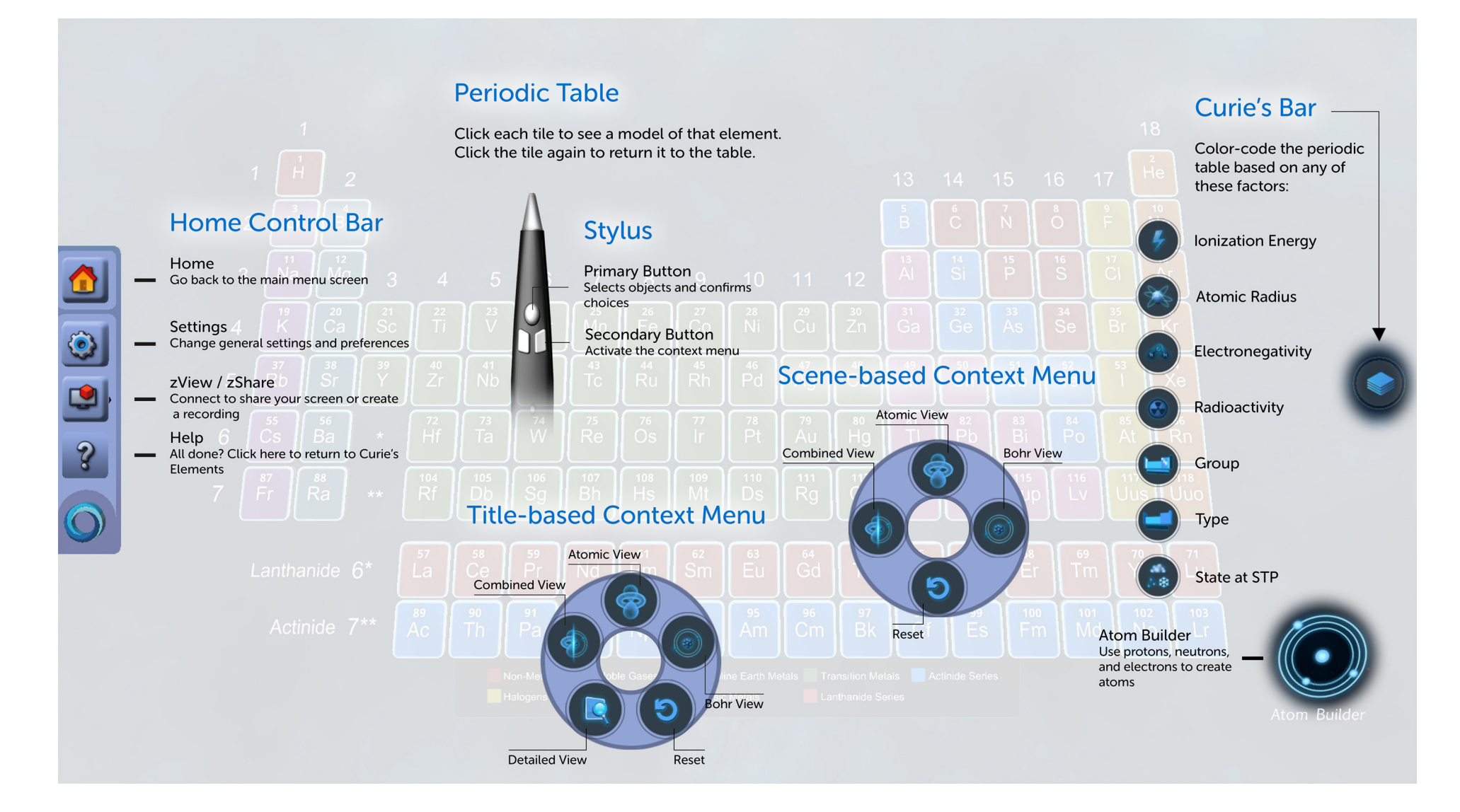

## Curie's Elements

| FUNCTION                                                                        | KEYBOARD COMMAND        |
|---------------------------------------------------------------------------------|-------------------------|
| Launch Detailed Element View                                                    | W                       |
| Rotate through Atomic, Bohr, and Combined Views                                 | Spacebar                |
| Perform "Save" action (prompts "Save As" dialog if it is the first save)        | CTRL-S                  |
| MENUS                                                                           |                         |
| Reset the scene                                                                 | F5, CTRL-R              |
| Open / Close the Help Screen                                                    | F1                      |
| Scroll through activities and categories in Content Menu                        | Up & down arrow keys    |
| Change focus between the categories list and the activity tiles in Content Menu | Right & left arrow keys |

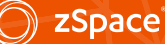

### LEOPOLY 3D 🔀 Reference Sheet

OR

### 1 Choose type of design work

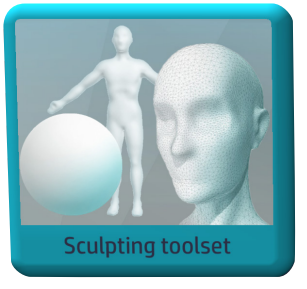

Beginner sculpting with a ball of clay.

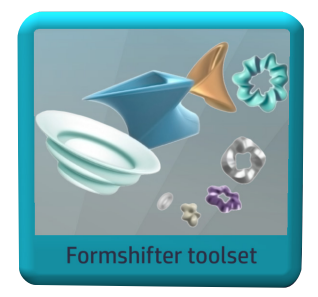

Begin design from a prepared shape.

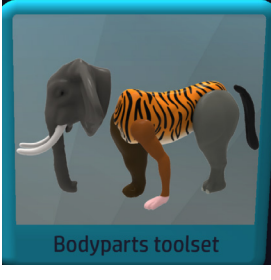

OR

Begin design from animal and human anatomy.

### 2 Use Toolsets to create your design

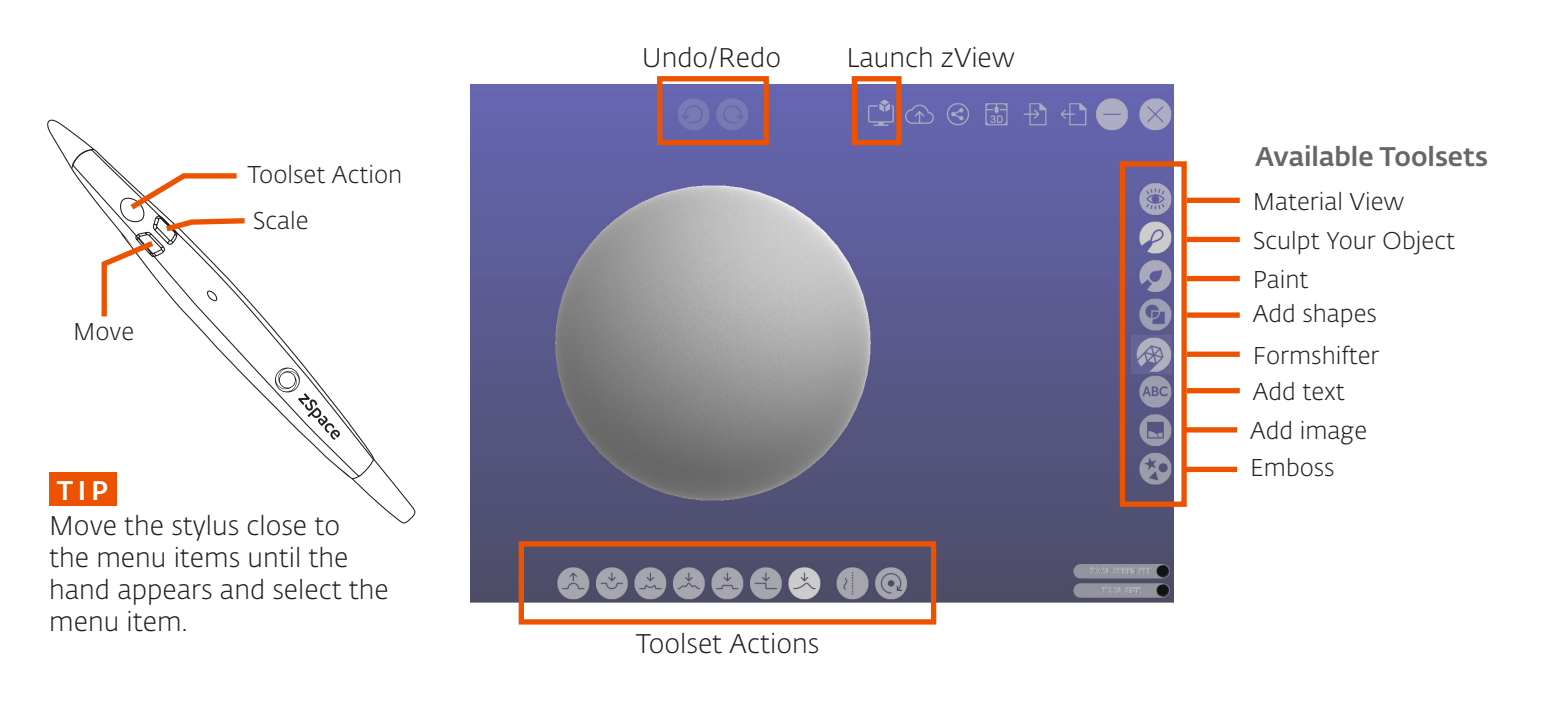

### 3 Saving and Printing

Your saved files can be found in your 'My Documents' folder

To Print: Save your model in STL format and send to the printer

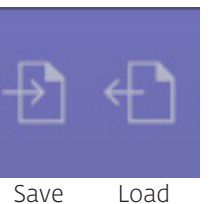

Save Load Model Model

### Importing Model to Studio -

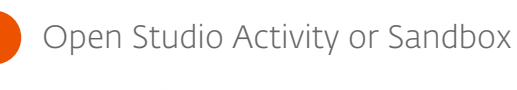

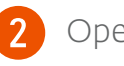

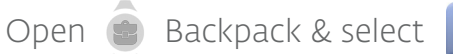

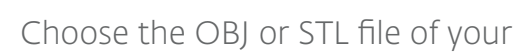

model to open

### edu.zspace.com

# VIVED SCIENCE 💙

**Reference Sheet** 

### Using the Stylus -

Make All Opaque

Clear Highlights

Clear Slides

Clear Notes

Link/Unlink Objects

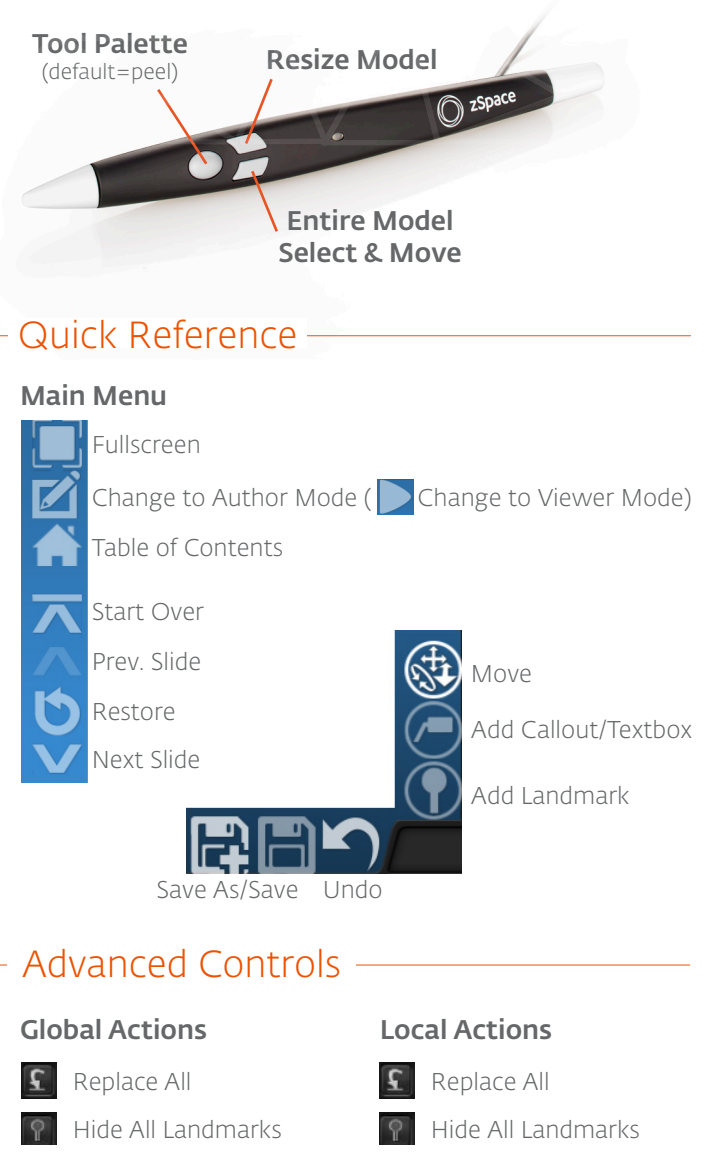

### Invert Selection

🗑 Remove Object

### Appearance

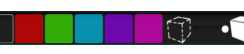

Change the color and/or transparency of an object.

### - Enabling zSpace -

To enable zSpace mode, open the **Settings** menu by selecting the gear icon. Make sure zSpace is selected under **Hardware Platform**. zView can also be enabled here.

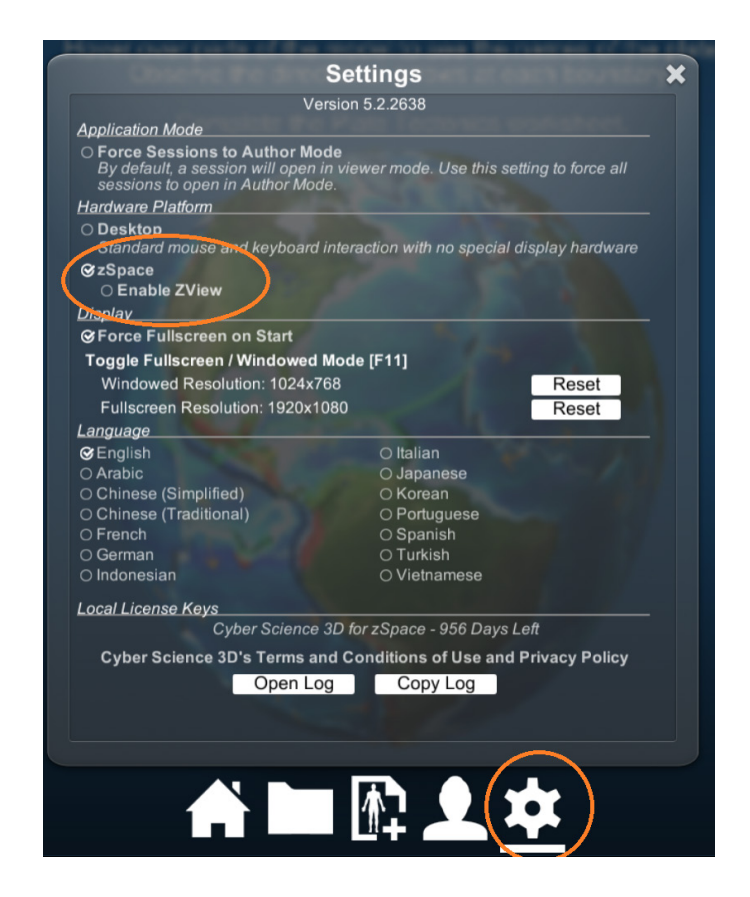

### - Open Session -

To open a session, select the file folder icon.

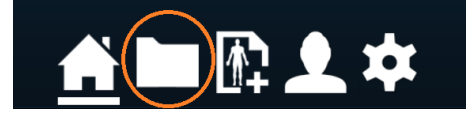

To find your saved sessions, navigate to:

C:\Users\Public\Documents\VIVED Science Sessions

edu.zspace.com

### Creating a Presentation

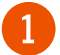

Open a new session and design your slide.

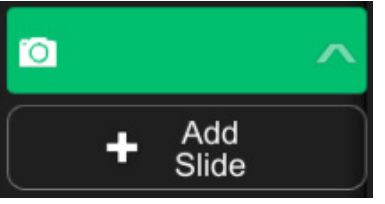

Figure 1 - Creating a Slide

When done, click **Add Slide** to create a second slide.

Editing Your Slide

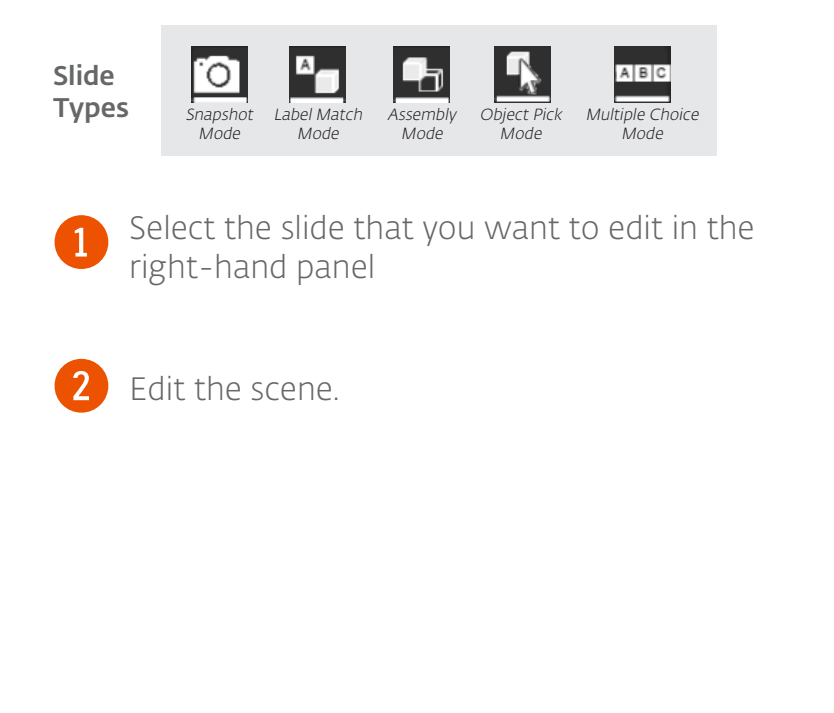

Repeat until your presentation is complete

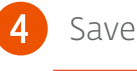

3

Save session.

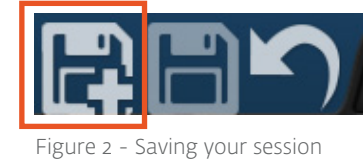

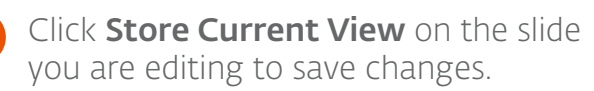

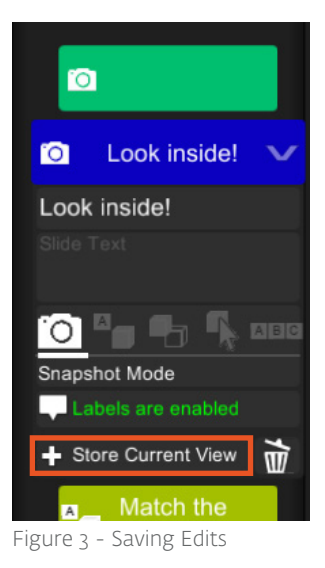

Save session as shown in Figure 2.

### Changing Slide Order

Use the **Table of Contents** to access the **Settings** Panel. Under the Hardware Platform section, switch from **zSpace** to **Desktop**. Click and hold on the slide, when the bar appears you can move the slide.

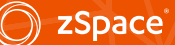

# **GEOGEBRA**

### zSpace View

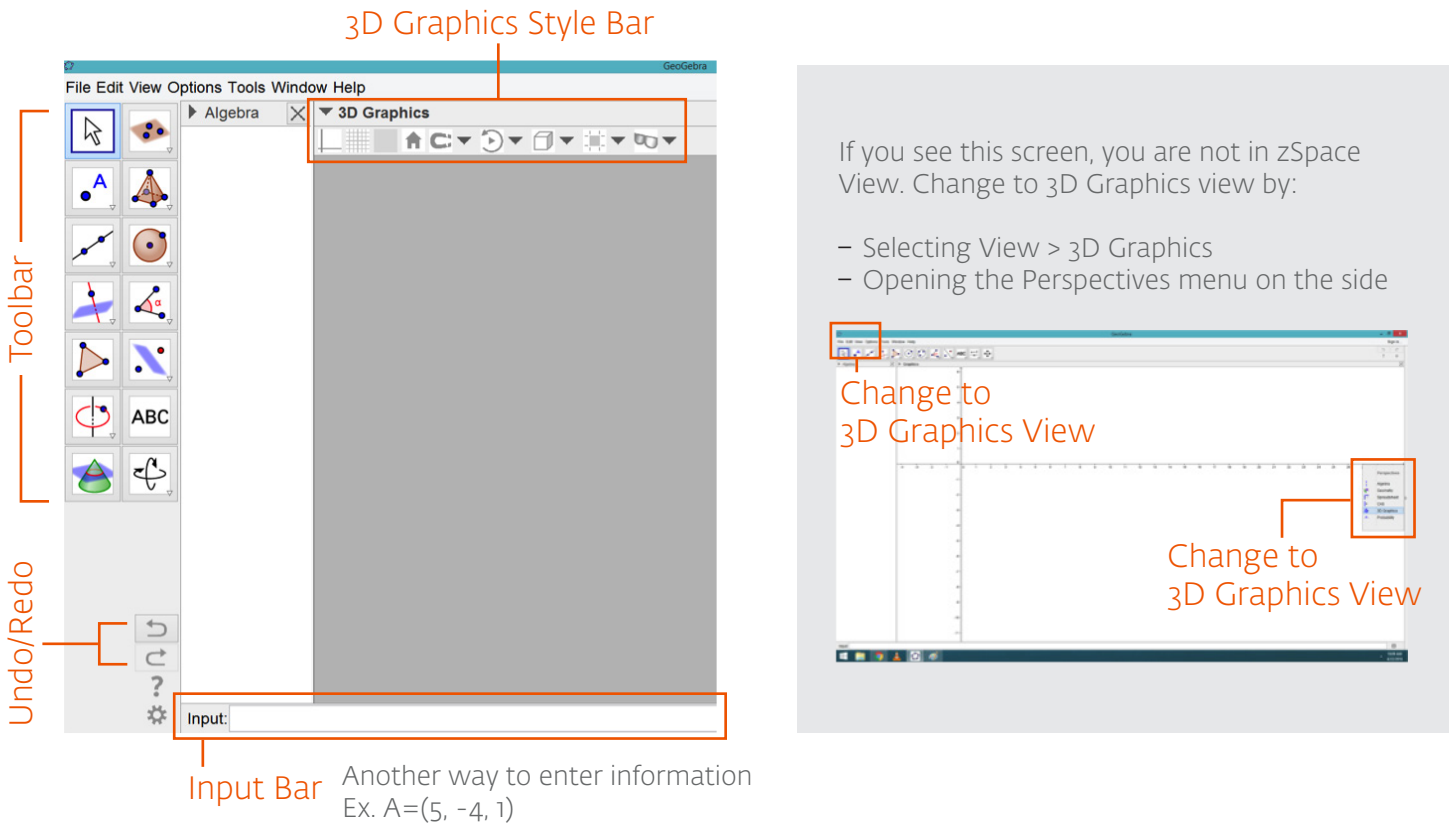

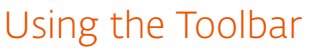

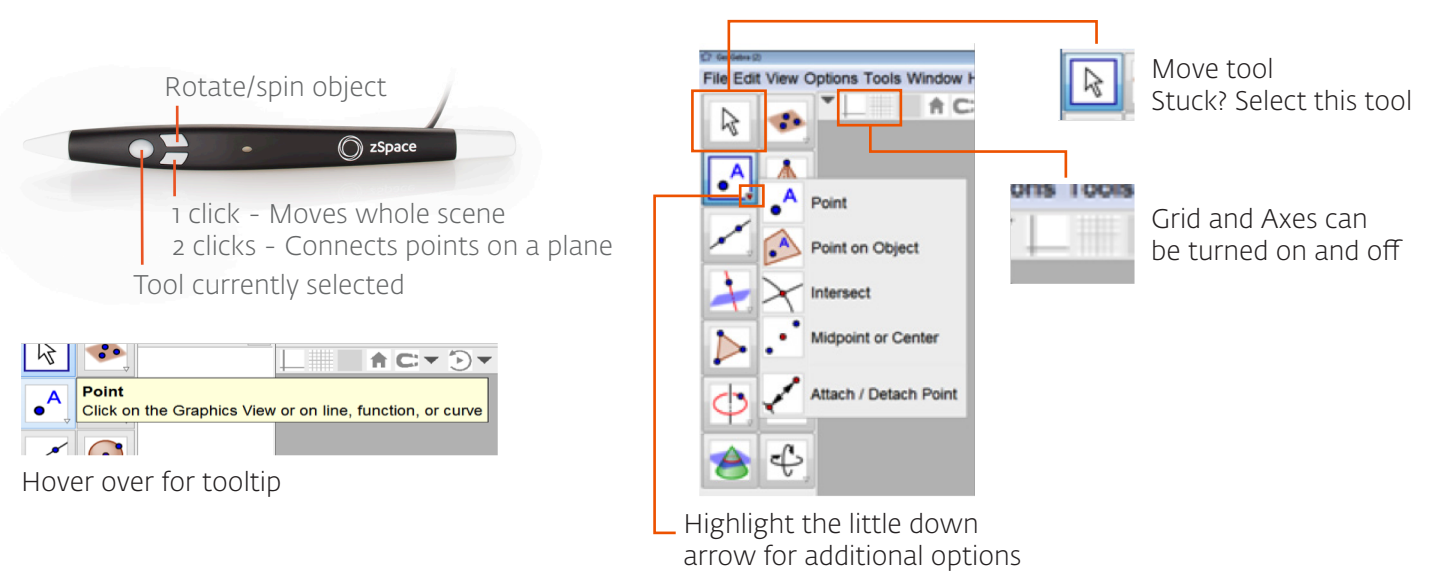